## Please Note: TAMM will Auto Close the Event after 2 Months

# **Claiming CME Credits Using the TAMM Platform**

#### A valid UAE PASS account is required to access DOH digital services and initiate a request

Step 1: Sign in to TAMM Digital Services with your UAE PASS to access the Department of Health workspace

Step 2: Click on the "Access workspaces" icon on the main TAMM page

#### Step 3: Access the Department of Health workspace

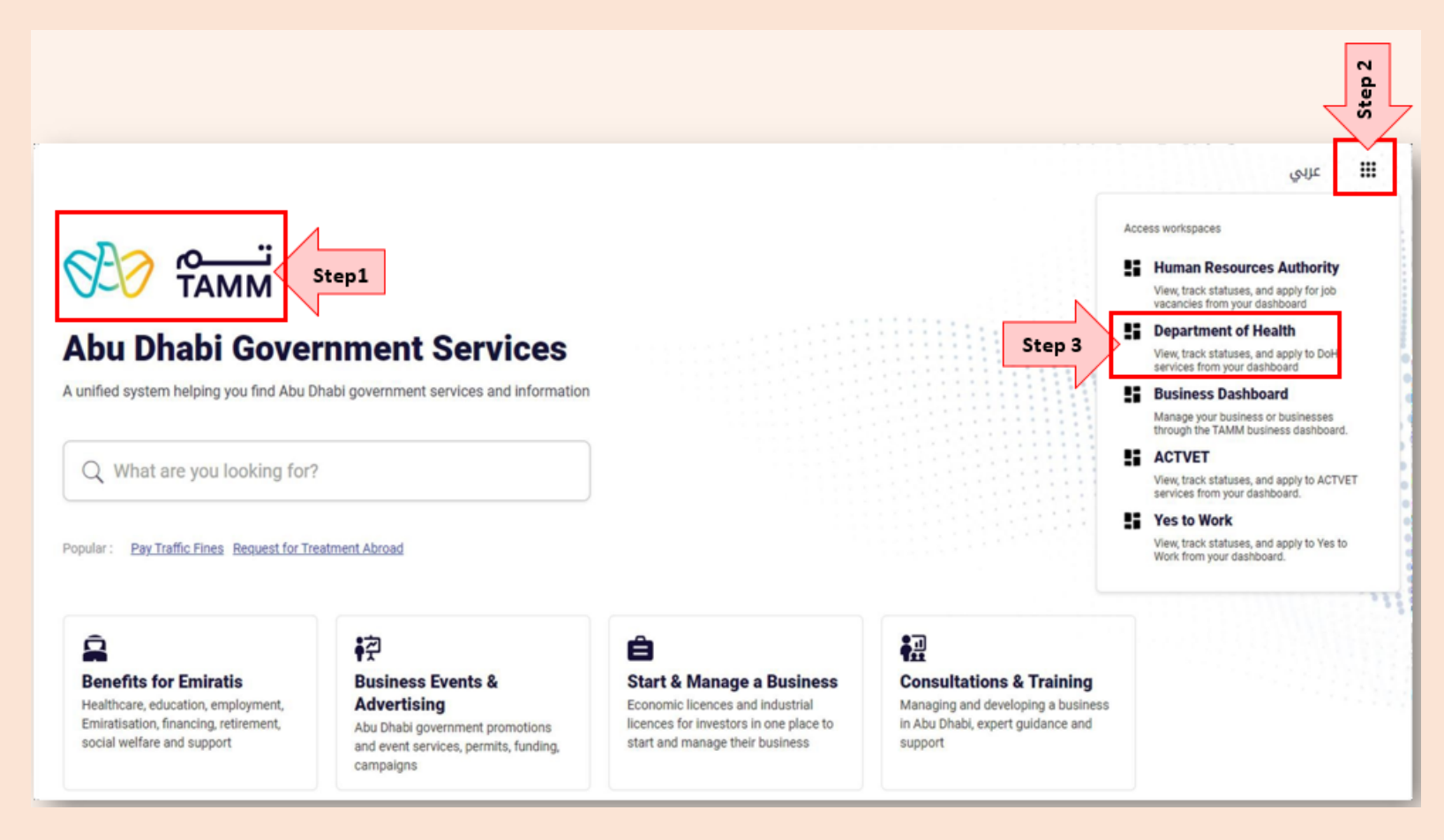

### Step 4: Make a "New Request" by clicking on the tab

Step 5: Scroll down & request to "Participate to a Medical Education Program"

Step 6: Review the applicant and program information and enter any missing details

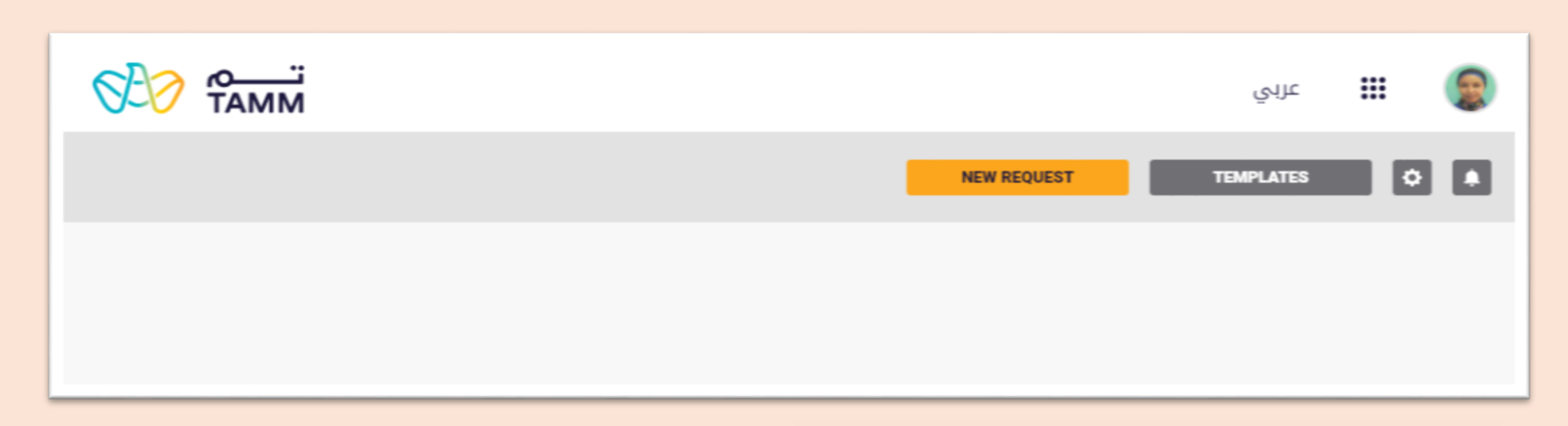

| SERVICE O Under 6 min     Participate to a Medical Education Program     Step 5               | Applicant Details Step 6 |                      |
|-----------------------------------------------------------------------------------------------|--------------------------|----------------------|
| Department of Health                                                                          | NAME (ENGLISH)           | NAME (ARABIC)        |
| <ul> <li>SERVICE O Under 6 min</li> <li>Issue Medical Education Certificate Status</li> </ul> | BIRTHDATE                | GENDER<br>Female     |
| Department of Health                                                                          | NATIONALITY              | COUNTRY OF RESIDENCE |
|                                                                                               | Non-United Arab Emirates | ×                    |
|                                                                                               |                          |                      |

Step 7: "Programme Details"

- Find and select the title of the CME program
- Then choose the facility
- Submit your request

|                                                                                  | Contact Details                                                            | -                         |  |  |
|----------------------------------------------------------------------------------|----------------------------------------------------------------------------|---------------------------|--|--|
|                                                                                  | S PHONE NUMBER                                                             | EMAIL ADDRESS             |  |  |
|                                                                                  | Phone Number 1 (default)                                                   | ✓ ahlamjadallah@ymail.com |  |  |
|                                                                                  | Phone Number 1 (default)                                                   | dit                       |  |  |
|                                                                                  | I would like to be added to the mailing list for future CME announcements. |                           |  |  |
|                                                                                  | Programme Details                                                          |                           |  |  |
|                                                                                  | GROUP                                                                      | ТҮРЕ                      |  |  |
|                                                                                  | CME, Basic and Internship Programs                                         | ✓ CME ✓                   |  |  |
|                                                                                  | N                                                                          |                           |  |  |
| Write or choose from the drop list<br><u>Title activity</u> You will attend Step | 7                                                                          | ▼ ACIDITY                 |  |  |
|                                                                                  | $\mathcal{V}_{\mathbf{n}}$                                                 |                           |  |  |
|                                                                                  | SUBMIT Cancel                                                              |                           |  |  |
|                                                                                  |                                                                            |                           |  |  |

### Step 8: To generate the CME certificate

- New request
- "Issue Medical Education Certificate"

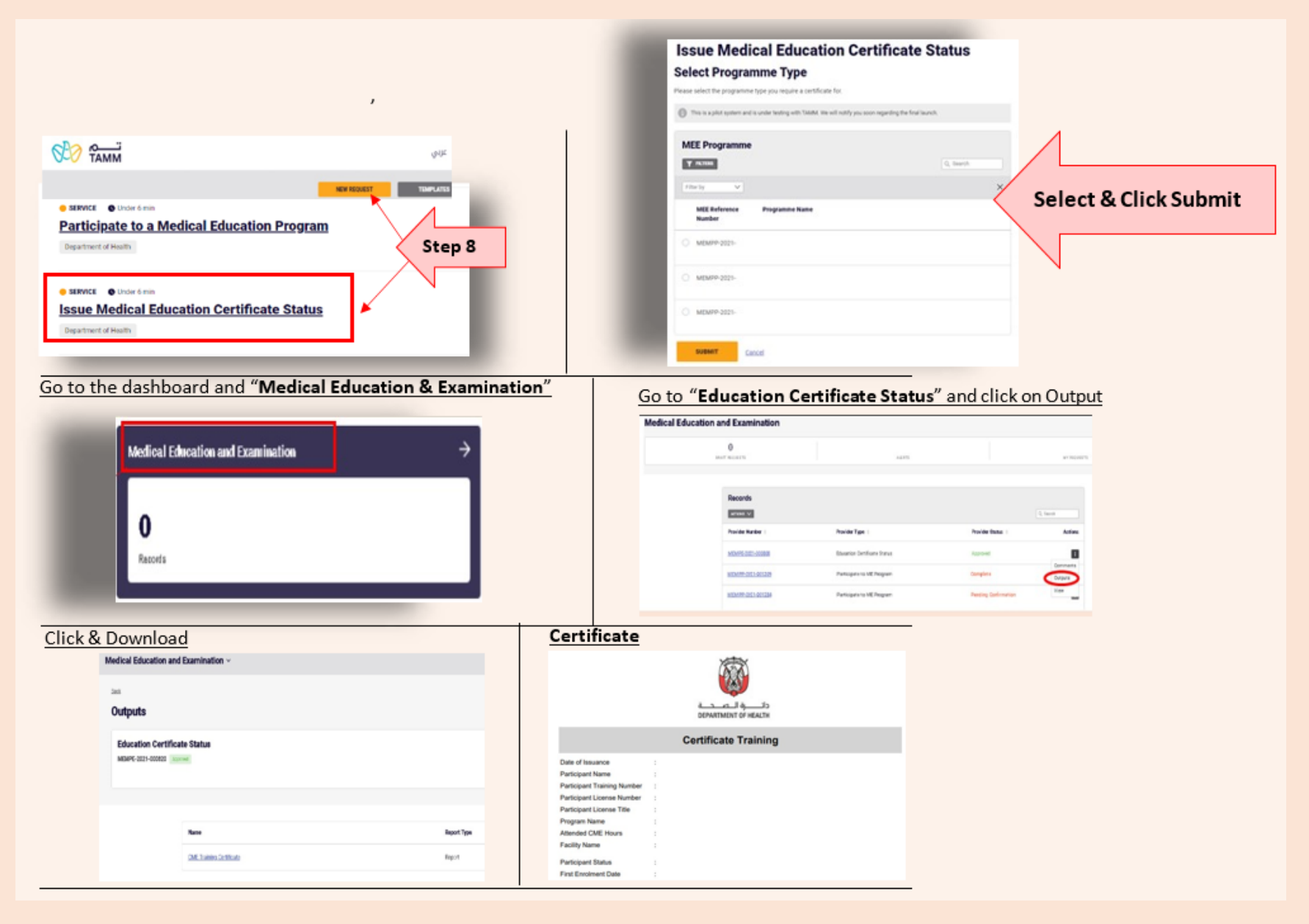